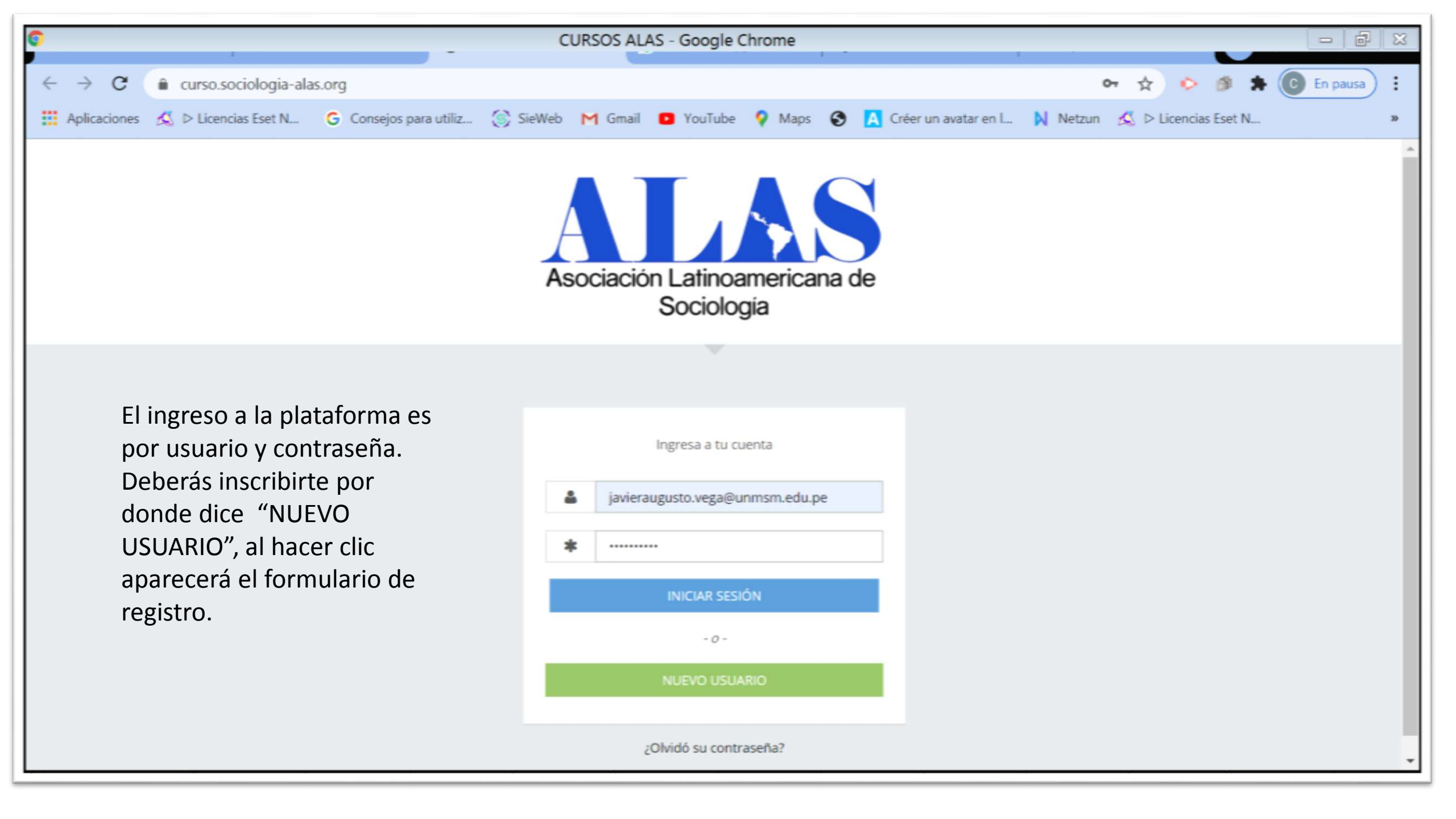

| NFORMACIÓN PERSONAL                                                          |                                                      |   |  |
|------------------------------------------------------------------------------|------------------------------------------------------|---|--|
| Perfil -                                                                     | - Seleccione -                                       | ~ |  |
| Tipo de Documento *                                                          | - Seleccione -                                       | ~ |  |
| N° de Documento *                                                            |                                                      |   |  |
| Apellido Paterno *                                                           |                                                      |   |  |
| Apellido Materno *                                                           |                                                      |   |  |
| Nombres *                                                                    |                                                      |   |  |
| Sexo *                                                                       | -Seleccione - V                                      |   |  |
| INFORMACIÓN DE                                                               | CONTACTO                                             | ~ |  |
| Ciudad<br>Teléfono                                                           |                                                      |   |  |
| Ciudad<br>Teléfono<br>Celular *                                              |                                                      |   |  |
| Ciudad<br>Teléfono<br>Celular *                                              | ACCESO                                               |   |  |
| Ciudad<br>Teléfono<br>Celular *<br>INFORMACIÓN DE<br>Email *                 | ACCESO                                               |   |  |
| Ciudad<br>Teléfono<br>Celular *<br>INFORMACIÓN DE<br>Email *<br>Contraseña * | ACCESO Colealuente Tor lacor ingrise un email calita |   |  |

Deberás llenar tus datos solicitados en el formulario, asimismo generaras tu usuario y contraseña en el bloque de "INFORMACION DE ACCESO", una vez que hagas clic en el botón "Guardar Datos". Tendrá acceso a la plataforma

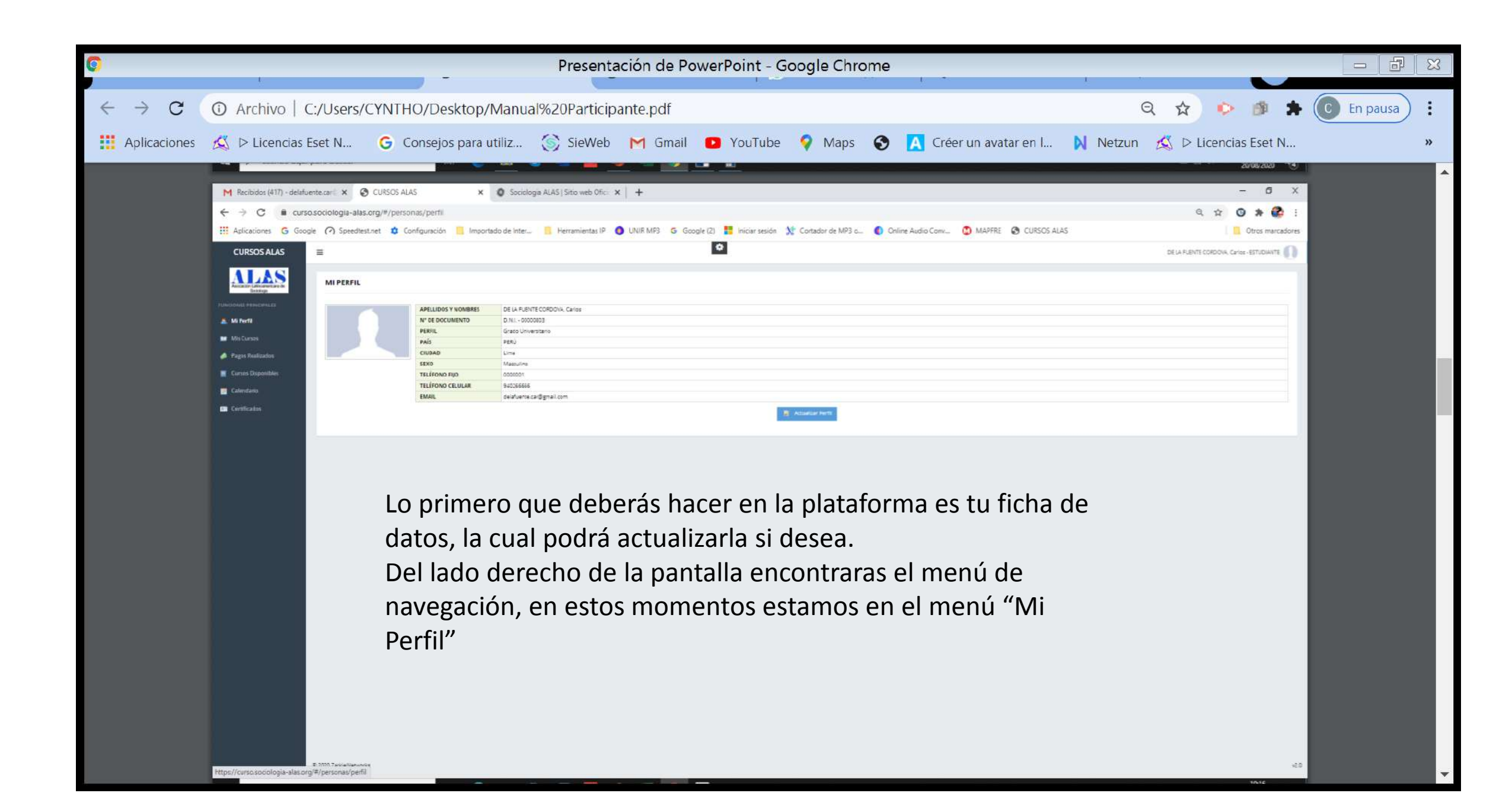

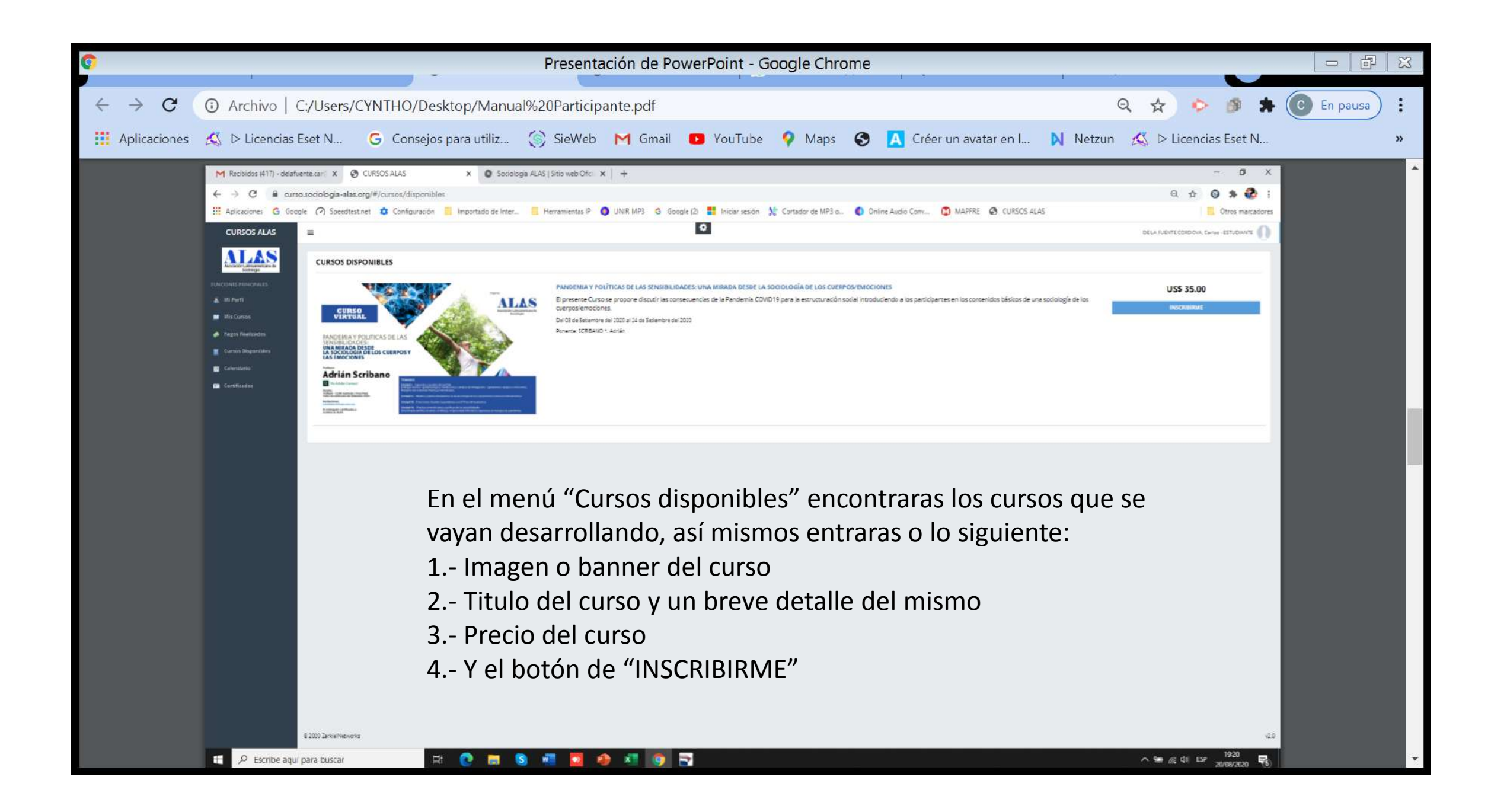

Al hacer clic en el mismo se le abrirá esta ficha donde encontraras las modalidades de pago:

## 1.- Paypal

2.-Deposito o Transferencia

Pero en este caso, deberá de realizar su deposito por PAYPAL.

| CURSO              | PANDEMIA Y POLÍTICAS DE LAS SENSIBILIDADES: UNA MIRADA Y SDE LA SOCIOLOGÍA DE LOS CUERPOS EMOCIONES                                                                 |  |
|--------------------|----------------------------------------------------------------------------------------------------|--|
| COSTO TOTAL<br>USS | 37.00                                                                                                    |  |
| FORMA DE PAGO      |                                                                                                    |  |
| N° CUENTAS         | BÁNCO SCOTIABANK<br>CTA CTE DOLARES: 000-4913875<br>CCI: 009-054-000004913875-83<br>BÁNCO INTERBANK<br>CTA CTE DOLARES: 059-3001467545<br>CCI: 003-059-003001467545 |  |
| VOUCHER / CAPT     | TURA Seleccionar archivo Ningún archiv. seleccionado                                                                                                    |  |

El sistema no lo dejare hacer clic en el botón "INSCRIBIRSE AL CURSO" mientras no haya adjuntado su comprobante de pago, el mismo le dará un mensaje "Por favor ingrese un valor"

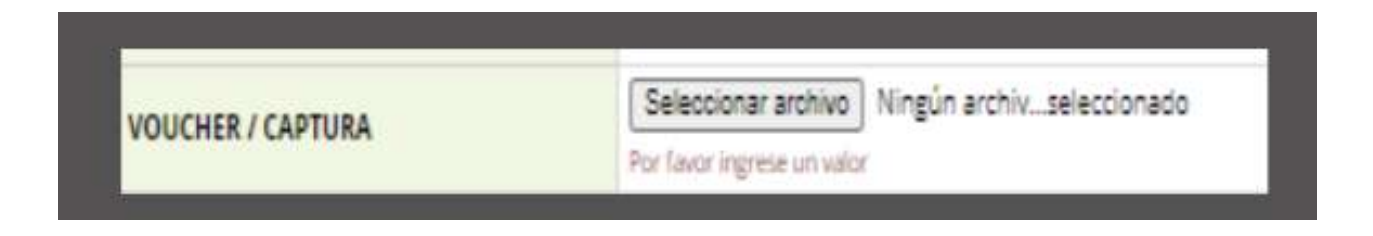